# mObywatel 2.0 Zrób to prościej!

Zasady udziału w testach beta

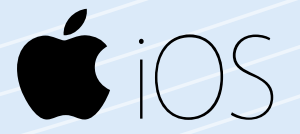

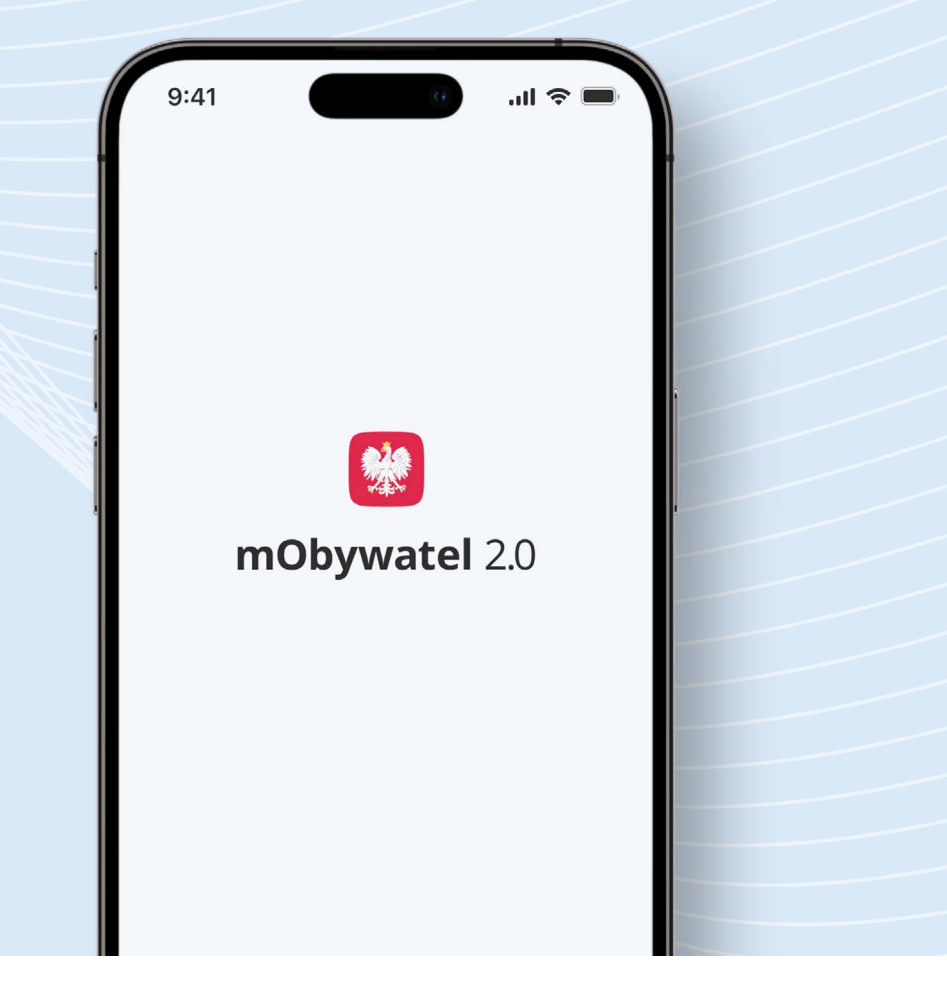

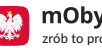

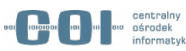

### Jak dołączyć do beta testów aplikacji?

- Zainstaluj aplikację **Test Flight** dostępną w **App Store**.
- Jeśli masz już tę aplikację na telefonie, nie musisz jej ponownie instalować.

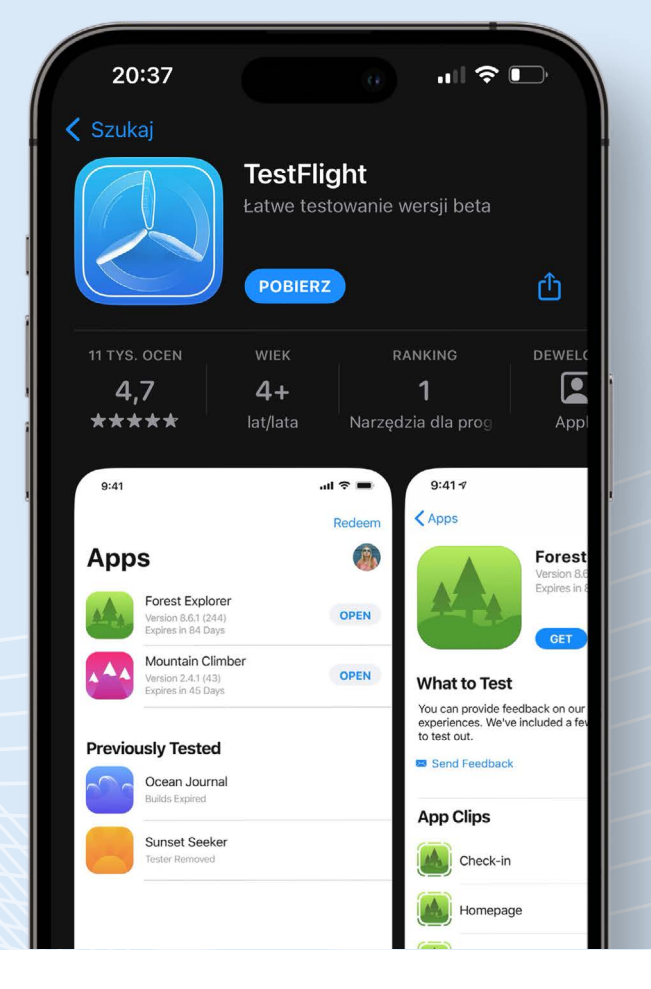

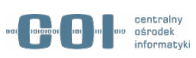

## Jak dołączyć do beta testów aplikacji?

- Po zainstalowaniu aplikacji TestFlight, zeskanuj kod QR lub kliknij w link
- W aplikacji TestFlight zobaczysz aplikację mObywatel. •

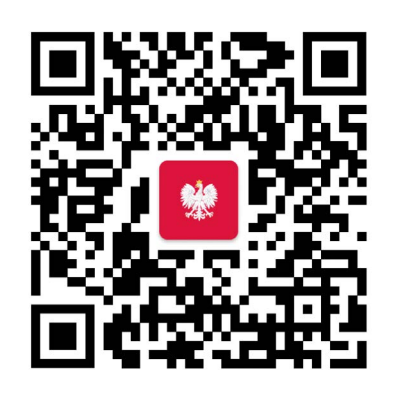

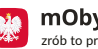

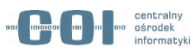

#### Jak zacząć testować?

- W aplikacji **TestFlight** wybierz opcję **Zainstaluj** przy mObywatelu.
- Po zainstalowaniu aplikacji przejdź przez ekrany powitalne i potwierdź tożsamość profilem zaufanym, e-Dowodem lub bankowością elektroniczną

lub

• Zaloguj się, jeśli masz na telefonie wcześniejszą wersję aplikacji.

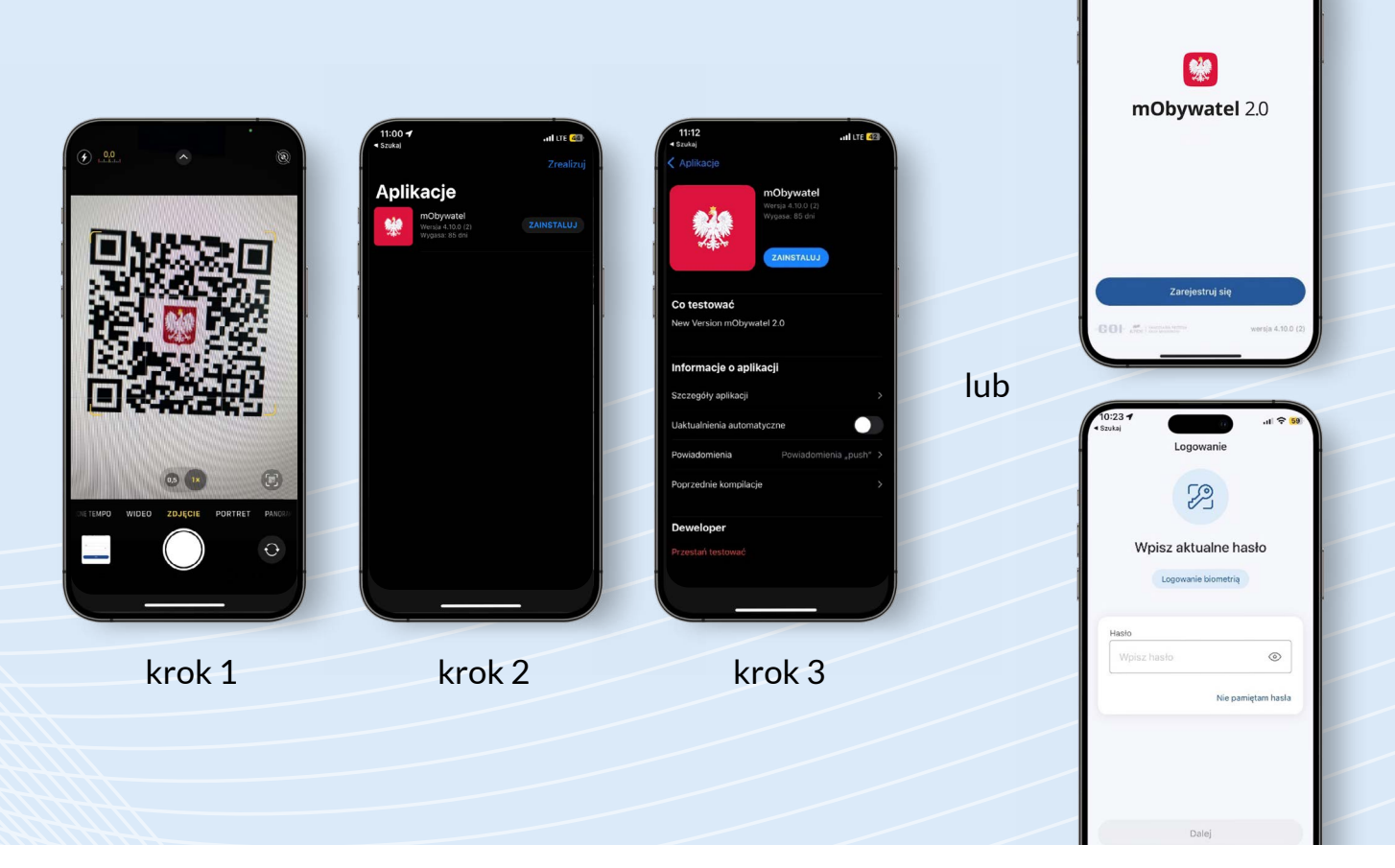

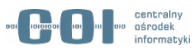

### Jak zgłosić błąd?

- Przejdź do aplikacji TestFlight.
- Wybierz opcję Wyślij opinię dotyczącą wersji beta.
- Dodaj zrzut ekranu, opisz krótko, co się stało i wybierz Wyślij.

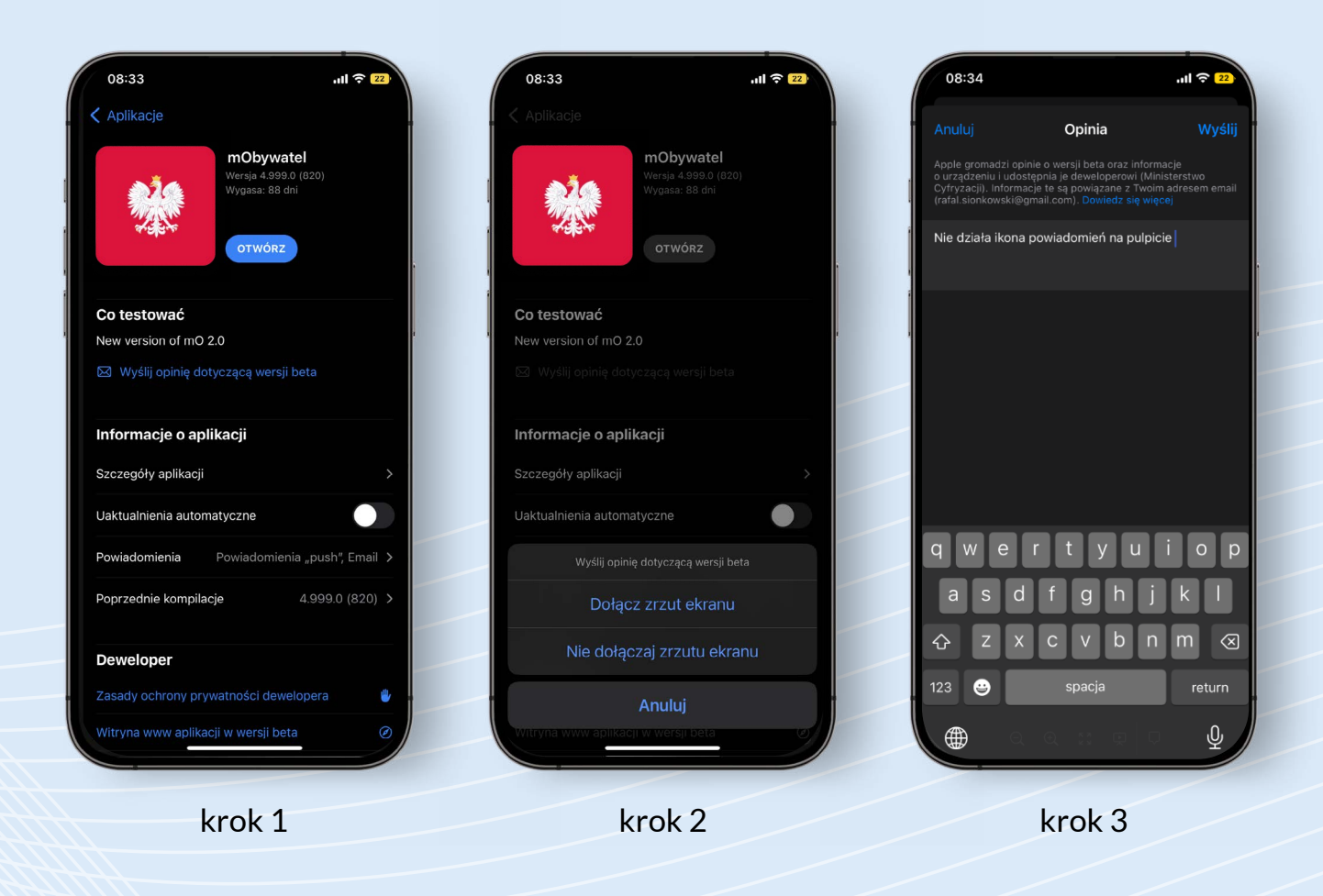

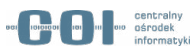

#### Warunki prawne

#### Uczestnicząc w testach beta pamiętaj, że:

- Udział w testach beta jest dobrowolny.
- W trakcie testów beta nie możesz się posługiwać dokumentem mDowód w kontaktach z innymi osobami lub instytucjami, ponieważ nie może on wywołać żadnego skutku prawnego.
- Usuniemy Twoje dane 13 lipca 2023 r.
- Zapoznaj się z klauzulami informacyjnymi, znajdziesz je <u>tutaj</u>.

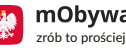

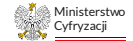

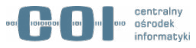

### **Dodatkowe** informacje

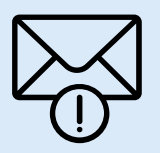

Nie chcesz zgłaszać błędu, a jedynie podzielić się sugestią czy przesłać pomysł na usprawnienie w mObywatelu?

Wyślij wiadomość na adres: mobywatel-testy@cyfra.gov.pl

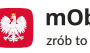

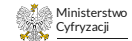

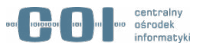